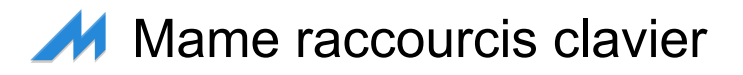

#### Interface utilisateur

| Tab                                                                                                 | Basculer le menu de configuration                                                                  |  |
|----------------------------------------------------------------------------------------------------|----------------------------------------------------------------------------------------------------|--|
| ~                                                                                                   | Basculer l'affichage à l'écran                                                                     |  |
| Lors de l'exécution avec -debug, ce raccourci enverra<br>une "pause" dans l'émulation.              |                                                                                                    |  |
| Lorsque l'affichage à l'écran est visible, ces raccourcis peuvent être utilisés pour le contrôler : |                                                                                                    |  |
| Flèche vers le<br>haut                                                                              | Sélectionnez le paramètre<br>précédent à modifier                                                  |  |
| Flèche vers le bas                                                                                  | Sélectionnez le paramètre<br>suivant à modifier                                                    |  |
| Flèche gauche                                                                                       | Diminuer la valeur du paramètre sélectionné                                                        |  |
| Flèche droite                                                                                       | Augmenter la valeur du<br>paramètre sélectionné                                                    |  |
| Entrée                                                                                              | Réinitialiser la valeur du paramètre à sa valeur par défaut                                        |  |
| Ctrl + Flèche<br>gauche                                                                             | Diminuer la valeur de 10x                                                                          |  |
| Maj + Flèche<br>gauche                                                                              | Diminuer la valeur de 0,1x                                                                         |  |
| Alt + Flèche<br>gauche                                                                              | Diminuer la valeur de la plus<br>petite quantité                                                   |  |
| Ctrl + Flèche<br>droite                                                                             | Augmenter la valeur de 10x                                                                         |  |
| Maj + Flèche<br>droite                                                                              | Augmenter la valeur de 0,1x                                                                        |  |
| Alt + Flèche droite                                                                                 | Augmenter la valeur du plus petit montant                                                          |  |
| End                                                                                                 | Masquer temporairement<br>l'affichage à l'écran                                                    |  |
| Debut                                                                                               | Ramenez l'affichage à l'écran<br>après l'avoir caché                                               |  |
|                                                                                                    |                                                                                                    |  |
| Flèche vers le<br>haut                                                                              | Mettez en surbrillance l'option de<br>menu de l'interface utilisateur<br>précédente                |  |
| Flèche vers le bas                                                                                  | Mettez en surbrillance l'option de menu de l'interface utilisateur suivante                        |  |
| Flèche gauche ou<br>Flèche droite                                                                   | Modifier le paramètre d'option<br>d'interface utilisateur actuel<br>lorsqu'une flèche est présente |  |

|                  | dessus                                                                                                    |
|------------------|----------------------------------------------------------------------------------------------------|
| Debut            | Mettez en surbrillance la<br>première option du menu de<br>l'interface utilisateur                                                                                                    |
| End              | Sélectionnez la dernière option<br>de menu de l'interface utilisateur                                                                                                    |
| Maj Gauche + Tab | Sélectionner le panneau<br>d'interface utilisateur précédent                                                                                                    |
| Entrée           | Sélectionnez l'option de menu<br>de l'interface utilisateur<br>actuellement en surbrillance                                                                                                   |
| Espace           | Afficher le commentaire sur<br>l'option de menu de l'interface<br>utilisateur actuellement en<br>surbrillance                                                                                 |
| Suppr            | Effacer/réinitialiser les valeurs<br>par défaut lors de la mise en<br>surbrillance d'une entrée sur les<br>pages de configuration d'entrée,<br>d'options de triche et d'options<br>de plug-in |
| [                | Groupe précédent de l'interface<br>utilisateur                                                                                                    |
| ]                | Groupe suivant de l'interface<br>utilisateur                                                                                                    |
| Ρ                | Met la machine émulée en<br>pause                                                                                                    |
| Maj Gauche + P   | En pause, passe à l'image<br>suivante. Si le rembobinage est<br>activé, un nouvel état de<br>sauvegarde de rembobinage est<br>également capturé                                               |
| Maj Gauche + ~   | En pause, charge l'état de<br>sauvegarde de rembobinage le<br>plus récent                                                                                                    |
| F1               | Allumez la machine pour les<br>machines qui ont un<br>comportement de bouton<br>d'alimentation spécifique                                                                                     |
| F2               | Éteignez la machine pour les<br>machines qui ont un<br>comportement de bouton<br>d'alimentation spécifique                                                                                    |
| F3               | Réinitialisation logicielle de la machine                                                                                                    |
| Maj Gauche + F3  | Effectue une « réinitialisation matérielle », qui détruit tout et le                                                                                                    |

recrée à partir de zéro. Il s'agit d'une réinitialisation plus approfondie et complète que la réinitialisation que vous obtenez en appuyant sur F3

F4

Affiche la palette de jeu, les tuiles/personnages graphiques décodés et toutes les tuiles

Utilisez la touche Entrée pour basculer entre les trois modes (palette, graphiques et mosaïques).

Appuyez à nouveau sur F4 pour éteindre l'affichage. Les commandes des touches de chaque mode varient légèrement :

Mode palette/table de couleurs :

| [ ou ]                                         | Basculer entre les périphériques de palette                                           |
|------------------------------------------------|---------------------------------------------------------------------------------------|
| Flèche vers le<br>haut / Flèche vers<br>le bas | Faites défiler vers le haut/bas<br>une ligne à la fois                                |
| Pg Préc / Suiv                                 | Faites défiler vers le haut/bas<br>une page à la fois                                 |
| Debut                                          | Déplacer vers le haut de la liste                                                     |
| End                                            | Déplacer vers le bas de la liste                                                      |
| - ou +                                         | Augmenter / Diminuer le nombre<br>de couleurs par ligne                               |
| Entrée                                         | Basculer vers la visionneuse de graphiques                                            |
| Mode graphique                                 |                                                                                       |
| [ ou ]                                         | Basculer entre différents<br>ensembles de graphiques                                  |
| Flèche vers le<br>haut / Flèche vers<br>le bas | Faites défiler vers le haut/bas<br>une ligne à la fois                                |
| Pg Préc / Suiv                                 | Faites défiler vers le haut/bas<br>une page à la fois                                 |
| Debut                                          | Déplacer vers le haut de la liste                                                     |
| End                                            | Déplacer vers le bas de la liste                                                      |
| Flèche gauche /<br>Flèche droite               | Changer la couleur affichée                                                           |
| R                                              | Faire pivoter les carreaux de 90<br>degrés dans le sens des<br>aiguilles d'une montre |
| - ou +                                         | Augmenter / Diminuer le nombre<br>de tuiles par rangée                                |
| Entrée                                         | Basculer vers la visionneuse de                                                       |

|                                   | tuiles                                                                                  |
|-----------------------------------|-----------------------------------------------------------------------------------------|
| Mode mosaïque :                   |                                                                                         |
| [ ou ]                            | Basculer entre différentes tuiles                                                       |
| Touches<br>directionnelles        | Faites défiler 8 pixels à la fois                                                       |
| Maj + Touches<br>directionnelles  | Faites défiler 1 pixel à la fois                                                        |
| Ctrl + Touches<br>directionnelles | Faites défiler 64 pixels à la fois                                                      |
| R                                 | Faire pivoter la vue Tilemap de<br>90 degrés dans le sens des<br>aiguilles d'une montre |
| - ou +                            | Augmenter / Diminuer le facteur<br>de zoom                                              |
| Entrée                            | Passer en mode palette / table<br>de couleurs                                           |

Remarque : tous les jeux n'ont pas de graphiques décodés et/ou de tilemaps.

| Ctrl Gauche + F5                 | Basculer le filtre (SDL MAME<br>uniquement)                                                                                                    |
|----------------------------------|----------------------------------------------------------------------------------------------------|
| Alt Gauche + Ctrl<br>Gauche + F5 | Basculez le post-traitement<br>HLSL. (Windows non SDL<br>MAME uniquement)                                                                                                    |
| F6                               | Basculer en mode triche. (si<br>commencé avec "-cheat")                                                                                                    |
| Ctrl Gauche + F6                 | Diminuer la pré-échelle                                                                                                    |
| Ctrl Gauche + F7                 | Augmenter la pré-échelle                                                                                                    |
| F7                               | Chargez un état de sauvegarde.<br>Vous serez invité à appuyer sur<br>une touche ou à sélectionner<br>dans le menu pour déterminer<br>l'état de sauvegarde que vous<br>souhaitez charger |

Notez que la fonctionnalité de sauvegarde de l'état n'est pas prise en charge pour un grand nombre de pilotes. Si un pilote ne fonctionne pas parfaitement, vous recevrez un avertissement indiquant que l'état de sauvegarde peut ne pas être valide lors de la tentative de sauvegarde ou de chargement.

| Maj Gauche + F7 | Créez un état de sauvegarde.            |
|-----------------|-----------------------------------------|
|                 | Nécessite une pression de               |
|                 | touche supplémentaire pour              |
|                 | identifier l'état, similaire à l'option |
|                 | de chargement ci-dessus. Si un          |
|                 | état de sauvegarde existant est         |
|                 | présent, il apparaîtra également        |

|                                   | dans le menu de sélection pour<br>permettre l'écrasement de cet<br>état de sauvegarde                                                                             |
|-----------------------------------|----------------------------------------------------------------------------------------------------|
| F8                                | Diminuer les sauts d'images à la volée                                                                                                    |
| F9                                | Augmenter le saut d'image à la<br>volée                                                                                                    |
| F10                               | Basculer la limitation de vitesse                                                                                                    |
| F11                               | Bascule l'affichage de la vitesse                                                                                                    |
| Maj Gauche + F11                  | Bascule l'affichage du profileur<br>interne (si compilé)                                                                                                    |
| Alt Gauche + F11                  | Enregistrer une vidéo rendue<br>HLSL                                                                                                    |
| F12                               | Enregistrer une capture d'écran                                                                                                    |
| Maj Gauche + F12                  | Commencer l'enregistrement de<br>la vidéo MNG                                                                                                    |
| Ctrl Gauche + Maj<br>Gauche + F12 | Commencez à enregistrer une<br>vidéo AVI                                                                                                    |
| Alt Gauche + F12                  | Prendre un instantané rendu<br>HLSL                                                                                                    |
| Inser                             | Avance rapide. Pendant qu'il est<br>maintenu, lance le jeu avec la<br>limitation désactivée et avec le<br>frameskip maximum. (Windows<br>non SDL MAME uniquement) |
| Pg Suiv                           | Avance rapide. Pendant qu'il est<br>maintenu, lance le jeu avec la<br>limitation désactivée et avec le<br>frameskip maximum. (SDL<br>MAME uniquement)             |
| Alt Gauche +<br>Entrée            | Basculer entre le mode plein<br>écran et le mode fenêtré                                                                                                    |
| Scroll Lock                       | Mappage par défaut pour<br>l'uimodekey                                                                                                    |
| ForwardDel                        | (Bureau Mac) Mappage par<br>défaut pour l'uimodekey                                                                                                    |
| Fn + Suppr                        | (ordinateur portable Mac)<br>Mappage par défaut pour<br>l'uimodekey                                                                                               |

Cette touche bascule la réponse de MAME aux touches de l'interface utilisateur telles que la touche Tab (par défaut) utilisée pour les menus.

| Échap | Quitter l'émulateur / Annuler    |
|-------|----------------------------------|
|       | l'option d'interface utilisateur |
|       | actuelle                         |

Contrôles de la machine d'arcade par défaut

Ces raccourcis clavier peuvent être utilisés dans la plupart des types de machines d'arcade.

| 5              | Emplacement pour pièces 1                                                              |
|----------------|----------------------------------------------------------------------------------------|
| 6              | Fente pour pièces 2                                                                    |
| 7              | Fente pour pièces 3                                                                    |
| 8              | Fente pour pièces 4                                                                    |
| Retour Arrière | Facture 1 (pour les machines qui<br>ont un récepteur de facture /<br>lecteur de notes) |
| Т              | Inclinaison                                                                            |
| -              | Baisser le volume                                                                      |
| =              | Monter le volume                                                                       |
| F1             | Réinitialisation de la mémoire                                                         |

Cela réinitialisera les scores élevés, les crédits/gains, les statistiques et/ou les paramètres de l'opérateur sur les machines qui le prennent en charge.

| F2 | Mode de service |
|----|-----------------|
| 9  | Service 1       |

Les boutons de service sont généralement utilisés pour donner des crédits gratuits ou pour naviguer dans les menus de service de l'opérateur

| 0 | Service 2 |
|---|-----------|
| - | Service 3 |
| = | Service 4 |

# Contrôles de jeu d'arcade par défaut

| 5 | Emplacement pour pièces 1                  |
|---|--------------------------------------------|
| 6 | Fente pour pièces 2                        |
| 7 | Fente pour pièces 3                        |
| 8 | Fente pour pièces 4                        |
| 1 | Début du joueur 1 ou mode 1<br>joueur      |
| 2 | Démarrage du joueur 2 ou mode<br>2 joueurs |
| 3 | Début du joueur 3 ou mode 3<br>joueurs     |
| 4 | Démarrage du joueur 4 ou mode<br>4 joueurs |

Le joueur 1 contrôle :

| Touches<br>directionnelles | Mouvement                                                                                            |
|----------------------------|----------------------------------------------------------------------------------------------------|
| E                          | Player 1 Up on Left Stick pour<br>les machines à double stick (par<br>exemple Robotron)              |
| D                          | Player 1 Down on Left Stick pour<br>les machines à double stick (par<br>exemple Robotron)            |
| S                          | Joueur 1 Gauche sur le stick<br>gauche pour les machines à<br>double stick (par exemple<br>Robotron) |
| F                          | Player 1 Right on Left Stick pour<br>les machines à double stick (par<br>exemple Robotron)           |
| I                          | Player 1 Up on Right Stick pour<br>les machines à double stick (par<br>exemple Robotron)             |
| К                          | Player 1 Down on Right Stick<br>pour les machines à double stick<br>(par exemple Robotron)           |
| J                          | Player 1 Left on Right Stick pour<br>les machines à double stick (par<br>exemple Robotron)           |
| L                          | Player 1 Right on Right Stick<br>pour les machines à double stick<br>(par exemple Robotron)          |
| Ctrl Gauche                | Joueur 1 Bouton 1                                                                                    |
| Alt Gauche                 | Joueur 1 Bouton 2                                                                                    |
| Espace                     | Joueur 1 Bouton 3                                                                                    |
| Maj Gauche                 | Joueur 1 Bouton 4                                                                                    |
| Z                          | Joueur 1 Bouton 5                                                                                    |
| x                          | Joueur 1 Bouton 6                                                                                    |
| С                          | Joueur 1 Bouton 7                                                                                    |
| V                          | Joueur 1 Bouton 8                                                                                    |
| В                          | Joueur 1 Bouton 9                                                                                    |
| Ν                          | Joueur 1 Bouton 10                                                                                   |
| Μ                          | Joueur 1 Bouton 11                                                                                   |
| 3                          | Joueur 1 Bouton 12                                                                                   |
|                            | Joueur 1 Bouton 13                                                                                   |
| 1                          | Joueur 1 Bouton 14                                                                                   |
| Maj Droite                 | Joueur 1 Bouton 15                                                                                   |

#### Contrôles du joueur 2 :

| R | Joueur 2             |
|---|----------------------|
| F | Joueur 2 vers le bas |
| D | Joueur 2 à gauche    |
| G | Joueur 2 à droite    |
| А | Joueur 2 bouton 1    |
| S | Joueur 2 bouton 2    |
| Q | Joueur 2 bouton 3    |
| W | Joueur 2 bouton 4    |
| E | Joueur 2 bouton 5    |

### Contrôles du joueur 3 :

| T           | Joueur 3             |
|-------------|----------------------|
| к           | Joueur 3 vers le bas |
| J           | Joueur 3 à gauche    |
| L           | Joueur 3 à droite    |
| Ctrl Droite | Joueur 3 bouton 1    |
| Maj Droite  | Joueur 3 bouton 2    |
| Entrée      | Joueur 3 bouton 3    |

## Contrôles du joueur 4 :

| Num 8      | Joueur 4 et plus     |
|------------|----------------------|
| Num 2      | Joueur 4 vers le bas |
| Num 4      | Joueur 4 à gauche    |
| Num 6      | Joueur 4 à droite    |
| Num 0      | Joueur 4 bouton 1    |
| Num .      | Joueur 4 bouton 2    |
| Num Entrée | Joueur 4 bouton 3    |

### Clés d'ordinateur par défaut

Les commandes peuvent varier considérablement selon le type d'ordinateur, donc toutes les touches ne sont pas répertoriées ici. Consultez la section « Entrée (cette machine) » du menu de configuration de MAME pour plus de détails sur la machine que vous utilisez actuellement.

| Tab         | Basculer le menu de<br>configuration                |
|-------------|-----------------------------------------------------|
| Scroll Lock | Mappage par défaut pour<br>l'uimodekey              |
| ForwardDel  | (Bureau Mac) Mappage par<br>défaut pour l'uimodekey |

| Fn + Suppr                  | (ordinateur portable Mac)<br>Mappage par défaut pour<br>l'uimodekey               |
|-----------------------------|-----------------------------------------------------------------------------------|
| F2                          | Bande de démarrage pour les<br>machines équipées de lecteurs<br>de cassettes      |
| Maj + F2                    | Arrêtez la bande pour les<br>machines qui ont des lecteurs de<br>cassettes        |
| Maj Gauche +<br>Scroll Lock | Colle du presse-papiers du<br>système dans la machine<br>émulée                   |
| [A - Z]                     | Ces clés sont mappées à leurs<br>équivalents dans la machine<br>émulée par défaut |

#### Autres contrôles

Pour Mahjong, Hanafuda, les jeux d'argent, le Blackjack, le Poker, les machines à sous, cliquez sur le lien source ci-dessous

Source : mamedev.org

Dernière modification: 06/08/2021 07:58:36

Plus d'information: defkey.com/fr/mame-emulatorraccourcis-clavier

Personnalisez ce PDF...